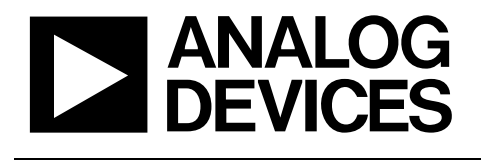

**AN-878** アプリケーション・ノート

# 高速 ADC SPI コントロール・ソフトウェア

# 著者:高速コンバータ事業部

#### 特長

SPI 機能付きのすべての標準高速 ADC デバイスを対象とするシン プルなユーザー・インターフェース 高速 ADC の評価を簡素化 最終用途の C ソース・コードを自動生成 PIC12F629のアセンブル・コードを自動生成 高速 ADC 評価ボードで使用 すべてのユーザー制御機能をアクセス可能 VisualAnalog、ADC Analyzer、ADC データ・キャプチャ・ボード と組み合わせて使用 標準 USB ポート・インターフェースを使用 ウエブ更新機能を内蔵 www.analog.com から設定ファイルを提供

#### 必要な装置

Windows 98 (2<sup>nd</sup> Ed)、Windows 2000、Windows ME、または Windows XP が動作する PC USB 2.0 ポートを推奨(USB 1.1 互換)

データ・キャプチャ・ボード(HSC-ADC-EVALB-SC、HSC-ADC-EVALB-DC、または HSC-ADC-EVALC) 互換性のある高速 ADC 評価ボード

## 概要

高速 ADC SPI プログラムのバージョン 2 とバージョン 3 (SPIController.exe)を使うと、ユーザーは SPI 機能付きの高速 A/D コンバータ(ADC)の高度な機能を制御することができます。 この高度なコントローラ・プログラムは、データ・キャプチ ャ・ボード(HSC-ADC-EVALB または HSC-ADC-EVALC)および デバイス固有の評価ボードと組み合わせて使い、 SPI からアク セス可能な機能の操作と制御を行うことができます。使用可能 な広範囲な機能の詳細については、デバイスのデータ・シート とアプリケーション・ノート AN-877 [Interfacing to High Speed ADCs via SPI / に記載されています。

この SPI Controller プログラムは、Windows®プラットフォーム 上でスタンドアロン・アプリケーションとして、あるいは VisualAnalog™や ADC Analyzer™のような市販のデータ解析ツ ールと組み合わせて、動作させることができます。

このソフトウェアには、評価からプロトタイプと量産ヘスムー スに移行することを可能にする高度な機能が含まれています。 所望の設定を行った後、ユーザーが開発したソフトウェアに組 み込むことが可能な互換 C ソース・コードを提供する C コー ド・ジェネレータをこのプログラムに追加することができます。 市販マイクロコントローラを使用しないユーザーの場合、ソフ トウェアに超低価格 PIC12F629 マイクロコントローラをターゲ ットとするコードを生成するアセンブル・コード・ジェネレー タを追加することもできます。

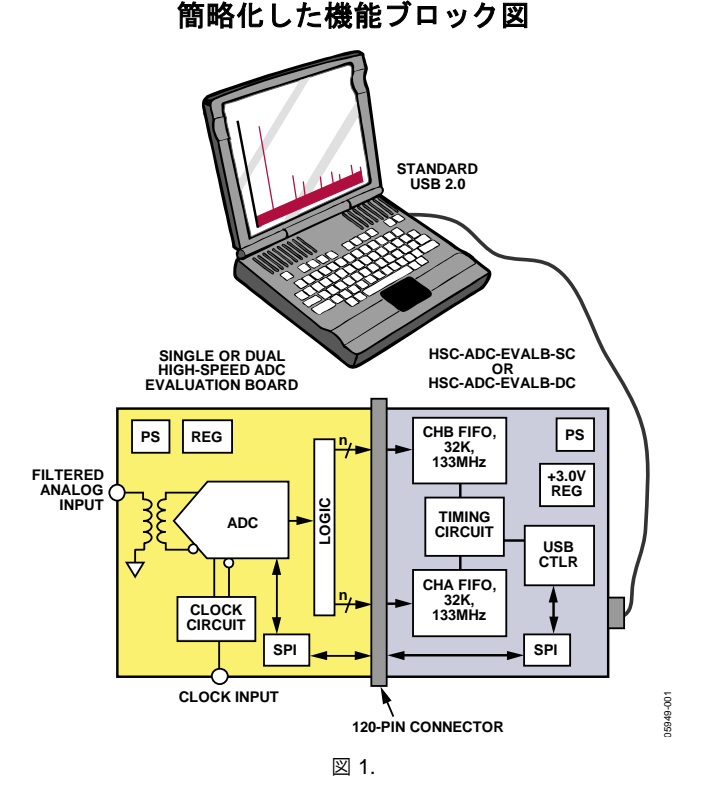

このデバイスを使った SPI デバイス制御の詳細については、アプ リケーション・ノート AN-812 「Microcontroller-Based Serial Port Interface (SPI) Boot Circuit」を参照してください。

## 製品のハイライト

- 1. グラフィック・インターフェースを採用。すべての内蔵レ ジスタを操作する直感的なユーザー・インターフェース。
- シンプルなハードウェア・インターフェース。ADC デー タ・キャプチャ・ボードと互換 USB インターフェースとの 容易なインターフェース
- 3. 組み込みコード・ジェネレータを採用。レジスタ設定用 C コードの自動生成。
- 4. PIC12F629 コード・ジェネレータ。PIC12F629 用コードの 自動生成。
- 5. ウエブ更新機能。この機能により、最新プログラム・ファ イルと設定ファイルの提供が常に保証されます。

SPI デバイスの使い方とインターフェースの詳細については、 アプリケーション・ノート AN-877 と AN-812 を参照してくださ い。

Rev. A

本

# 目次

| 特長                                          | 1 |
|---------------------------------------------|---|
| 必要な装置                                       | 1 |
| 概要                                          | 1 |
| 簡略化した機能ブロック図                                | 1 |
| 製品のハイライト                                    | 1 |
| 改訂履歴                                        | 2 |
| クイック・スタート                                   | 3 |
| プログラムのインストール                                | 3 |
| プログラムの実行                                    | 3 |
| パワーダウン                                      | 3 |
| ケッティング・スターティド                               | 4 |
| デバイスのチェック                                   | 5 |
| SPI コントロール・パネル                              | 6 |
| File メニュー                                   | 7 |
| Cfg Open                                    | 7 |
| Cfg Save As                                 | 7 |
| Cal Open                                    | 7 |
| Cal Save As                                 | 7 |
| Download Files from FTP Site                | 7 |
| Exit                                        | 7 |
| Configuration メニュー(設定メニュー)                  | 8 |
| Controller Dialog (SPI Controller の設定ダイアログ) | 8 |
| FIFO Chip Select Number (USB FIFO チャンネル番号)  | 8 |
| Program Control                             | 8 |
| Enable Auto Update of DLL, Cfg., Cal files  | 8 |
| Update Controller From DUT on New DUT       | 8 |

# 改訂履歴

| Changed Name of High Speed ADC Controller Quick<br>Start Set Up (SPI) Section to Quick Start Section | 3 |
|----------------------------------------------------------------------------------------------------|---|
| Start Set Up (SPI) Section to Quick Start Section                                                    | 3 |
|                                                                                                    | 4 |
| Replaced Figure 2                                                                                    |   |
| Changes to Running the Program Section                                                               | 3 |
| Replaced the Device Check Section                                                                    | 5 |
| Replaced Figure 6                                                                                    | 6 |
| Replaced Figure 7 and Figure 8                                                                       | 7 |
| Replaced Figure 9                                                                                    | 8 |

## 3/06—Revision 0: Initial Version

| Enable Auto Channel Update             | 8  |
|----------------------------------------|----|
| Perform New DUT function during NewCal | 8  |
| Ignore Transfer function during write  | 8  |
| Read Channel Index                     | 8  |
| エラー・メッセージ                              | 8  |
| USB error msg en                       | 8  |
| Transfer error msg en                  | 8  |
| Parallel Port                          | 8  |
| Script ダイアログ                           | 9  |
| Page ReadBack の起動                      | 12 |
| Launch ASM Code Generator              | 12 |
| 代表的な PIC12F629 ASM コード                 | 14 |
| Launch Cal Comparator                  | 17 |
| Help メニュー                              | 18 |
| Current Files                          | 18 |
| Device Cfg Filename                    | 18 |
| Device Cal Filename                    | 18 |
| Script Filename                        | 18 |
| Script Log Filename                    | 18 |
| ASM Filename                           | 18 |
| Rev History                            | 18 |
| USB Info                               | 18 |
| Help Topics                            | 18 |
| SPI Controller User Manual             | 18 |
| ADI SPI Protocol User Manual           | 18 |
| Tool バー                                | 19 |
|                                        |    |

# クイック・スタート

SPI Controller プログラム(SPIController.exe)は、SPI をイネーブル した高速コンバータへのアクセスを提供します。このプログラ ムを動作させると、コンバータの使用可能な機能を完全に制御で きるウインドウが開きます。使用可能な機能とプログラミングの 詳細については、アプリケーション・ノート AN-877 [Interfacing to High Speed ADCs via SPI] を参照してください。サポートされて いる機能はデバイスごとに異なるため、個々のデバイスのデー タ・シートを参照してください。このアプリケーション・ノー トでは SPI Controller プログラムの機能を説明しますが、SPI をド キュメント化するものではありません。

# プログラムのインストール

このプログラムはハードウェアを装着しないでも動作しますが、 フル機能を動作させるためには HSC-ADC-EVALB ボードまたは HSC-ADC-EVALC ボードが必要です。これらのデータ・キャプ チャ・ボードには SPI Controller が含まれているため、SPI をイ ネーブルした高速コンバータ評価ボードに対するインターフェ ースが必要です。互換性については、各デバイスのデータ・シ ートを参照してください。

次のいずれかの方法で SPI Controller をインストールします。

- この SPI Controller プログラムは、ADC Anaiyzer のバージョン 4.9.0 以降の一部としてインストールすることができます。データ・キャプチャ・ボードと一緒に CD で提供されるこのプログラムは、www.analog.com/fifo からダウンロードすることもできます。ディスクを挿入するか、ダウンロードしたファイルを実行して、両アプリケーションをインストールします。
- www.analog.com/fifo から個別の SPI Controller インストレーション・プログラムも提供しています。このインストレーションには ADC Anaiyzer は含まれません。zip ファイルをダウンロードし、テンポラリ・ディレクトリへ解凍します。setup.exe アプリケーションを実行し、表示される指示に従ってください。
- 個別のインストーラ(最新バージョン)は、 ftp.analog.com/pub/adispi/A2DComponents/Install から提供しています。

ソフトウェアをインストールした後、次のステップに従います。

- Windows にドライバをインストールする必要があります。 データ・キャプチャ・ボード HSC-ADC-EVALB-xx または HSC-ADC-EVALCをセットアップします。ADC評価ボード がない場合には、この時点で接続する必要はありませんが、 ここで接続することができます。
- HSC-ADC-EVALB-xx または HSC-ADC-EVALC ボードと ADC評価ボード(接続した場合)をターンオンします。.
- コンピュータと HSC-ADC-EVALB-xx または HSC-ADC-EVALC ボードの間に USB ケーブルを接続します。 Windows は評価ボードを認識して、ドライバを登録します。 ドライバの登録が完了した後、Windows が新しいハードウ ェアの使用可能を表示したら、ソフトウェアは使用可能に なります。

# プログラムの実行

次の2つの方法のいずれかでプログラムを実行します。

- スタート・メニューで、Analog Devices から SPIController を選択します。
- SPIController デスクトップ・ショートカットをダブル・ク リックします。

ソフトウェアは、ハードウェアが存在し、SPI 互換デバイスが評価ボードに接続されていることを確認します。ハードウェアが存在しない、または正しいデバイスが接続されていない場合は、 一連の警告メッセージが表示されます。警告が表示されても、 プログラムは実行を続けます。

このプログラムを始めて実行したときは、幾つかの警告の後に 設定ファイルのプロンプトが表示されます。ファイル・ブラウ ザが使用可能な設定を表示します。使用可能な設定が表示され ない場合は、プラウザに設定ファイルが格納されているハー ド・ディスクのロケーションを設定します。これは、通常、イ ンストレーション・ディレクトリです。その他の設定ファイル は www.analog.com の製品ページからダウンロードするか、評価 ボードに添付されています。最新の設定ファイルの場合、ウエ ブ更新も使用可能です。このアプリケーション・ノートの Download Files from FTP Site のセクションを参照してください。 所望の設定ファイルを見つけることができない場合は、電子メ ーで、highspeed.converters@analog.com にデバイスの最新 SPI 設 定ファイルを要求してください。

プログラムを前に実行したことがある場合には、そのとき選択 した設定が使用されます。設定を変更するときは、File メニュ ーで Cfg Open を選択します。選択したデバイスに対応するフ ァイルを選択します。パワーアップ時、デバイスはレジスタ内 のデフォルト値で動作します。これらは一般に、デバイスを動 作させるための通常の状態です。各コンバータでサポートされ ている機能が異なるので、デバイスのデータ・シートを参照し てください。すべてのデバイスはモード設定で少なくともパワ ーダウン機能をサポートしています。

# パワーダウン

デバイスをパワーダウン・モードにするときは、次のステップ に従います。

- 非同期転送をイネーブルした オプションが選択されて いることを確認します。これにより、制御が変更されるご とに、直ちに SPI を経由してデバイスへ送信されるようにな ります。
- ADCBase、ADCBase0、または ADCGlobal 0 タブを選択して、該当するページを表示し、モード・レジスタ(0x08h)を探します。次に Int Pwr Dn ウインドウで、Full Pwr Dn ラジオボタンをクリックします。これにより対応する値がモード・レジスタに書き込まれて、デバイスはシャットダウンされます。電流計があれば、これを計測することができます。

3. Chip Run クリックして、デバイスを再起動します。

デバイスのその他の機能は、該当するボタン、チェックボック ス、またはテキストボックスをクリックして調べることができ ます。コマンドは、非同期転送がイネーブルされている限り、 直ちにデバイスへ送信されます。イネーブルされていない場合 は、Transfer ボタンをクリックすると、コマンドが手動で発行さ れます。Transfer ボタンについては、表 2を参照してください。

# ケッティング・スターティド

このアプリケーション・ノートのクイック・スタートのセクシ ョンで、SPI Contoller ソフトウェアのインストール/使用方法と デバイスのパワーダウン方法の短い説明を行いました。このア プリケーション・ノートの残りの部分では、SPI Controller ソフ トウェアの使い方について詳しく説明します。

SPI Controller プログラムを始めて起動すると、必要なハードウ ェアと設定ファイルの検索を開始します。これらのファイルを 見つけることができない場合は警告メッセージが表示されます。

- プログラムが設定ファイルのプロンプトを表示するまで、
   各警告メッセージに対して OK をクリックして応答します。
   設定ファイルは、使用するデバイスに応じてユーザー・インターフェースの設定方法と選択方法を指定します。
- ベンチ装置へ接続中のデバイス評価ボードに対応する設定 ファイルを選択して、Open をクリックします。すべての ADC は同じ SPI プロトコルとメモリ・マップを使うため、 誤った設定を選択しても、デバイスに損傷を与えることは なく、実際にある程度の制御を行うことができますが、正 しい設定を使って、デバイスのすべての使用可能な機能を アクセスできるようにしてください。

05949-002

| Open                   |                                                                                                    |         |          | ? 🗙            |
|------------------------|----------------------------------------------------------------------------------------------------|---------|----------|----------------|
| Look in:               | C SPIController                                                                                                    | •       | ← 🗈 💣 📰• |                |
| My Recent<br>Documents | Backup     Documentation     AD9211_10Bit_250MSspiengR03.cfg     AD9219_10Bit_40MSspiR02.cfg     AD9219_10Bit_65MSspiR02.cfg     AD9222_12Bit_40MSspiR02.cfg     AD9222_12Bit_40MSspiR02.cfg     AD9222_12Bit_50MSspiR02.cfg | SPI.cfg |          |                |
| My Documents           | B AD9222_12Bit_J0MSspiR02.cfg           B AD9228_12Bit_40MSspiR02.cfg           B AD9228_12Bit_55MSspiR02.cfg           B AD9233_12Bit_105MSspiR02.cfg           B AD9233_12Bit_125MSspiR02.cfg                              |         |          |                |
| My Computer            | B AD9246_14Bit_105MSspiR02.cfg           B AD9246_14Bit_125MSspiR02.cfg           AD9259_14Bit_50MSspiR02.cfg           AD9259_14Bit_50MSspiR02.cfg           B AD9287_8Bit_100MSspiR02.cfg                                  |         |          |                |
| My Network<br>Places   | File name:<br>Files of type: Cfg files (*.cfg)                                                                                                    |         | <b>•</b> | Open<br>Cancel |

#### 図 2.ファイルのブラウジング

# デバイスのチェック

該当する設定ファイルを選択すると、評価ボードのステータスが テストされます。評価ボードにインストールされたデバイスも チェックされます。エラーが報告された場合、警告メッセージ に対して OK をクリックすると、ソフトウェアは実行を続けま す。

ソフトウェアは、先ず使用可能な HSC-ADC-EVALB-xx または HSC-ADC-EVALC データ・キャプチャ・ボードをチェックしま す。このボードが接続されていない場合、エラー・メッセージ (図 3 参照)が表示され、読み出しテスト・エラーが発生します。

ケーブルが正しく接続されている場合、**Ignore** (図 4 参照)をク リックして、スタートアップ・シーケンスを終わるか、あるい はスタートアップ・シーケンスをもう 1 回繰り返して、ケーブ ル接続を行います。エラーがチップ・セレクト割り当ての誤り から発生している場合、ソフトウェアがスタートアップ・シー ケンスを終了した後にチップ・セレクトを変更することができ ます。

データ・キャプチャ・ボードが見つかると、ソフトウェアはボ ードに接続されている ADC をチェックします。正しい設定ファ イルが選択されていない場合、または正しくないボードが接続 されている場合、エラー・メッセージが必要とされるデバイス 名リストと一緒に表示されます。

**OK** をクリックして、プログラムをハードウェアなしで実行す ることを指示します。

| USB Error!                                               |  |
|----------------------------------------------------------|--|
| No USB devices found.USB cable possibly<br>disconnected. |  |
| ОК                                                       |  |

図 3.代表的な USB エラー・メッセージ

| Read Test Failure!                                                                                                    |  |
|----------------------------------------------------------------------------------------------------|--|
| Read Test Failure. Chip ID is not known.<br>NewDUT() will not proceed. Check Chip Select # or<br>USB cable.<br>Cfg should be re-loaded. |  |
| OK Ignore                                                                                                    |  |
| 図 4.チップ ID エラー・メッセージ                                                                                                    |  |
| Openfiguration File Frend                                                                                                    |  |

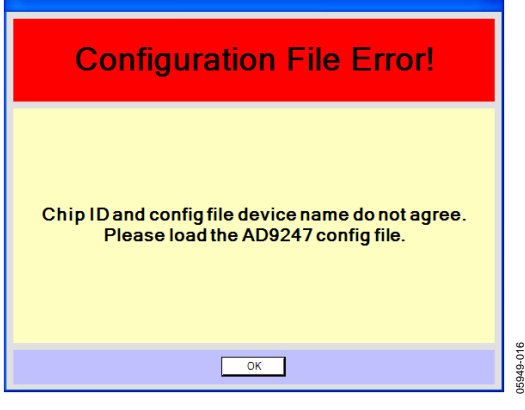

図 5.チップ ID エラー・メッセージ

# SPIコントロール・パネル

SPI コントロール・パネルは、SPI インターフェースに接続され たデバイスと交信するグラフィカルな方法を提供します。各デ バイスは異なるレジスタ・セットを持っているため、ユーザ ー・インターフェースはデバイスごとに異なります。各機能の 詳細については、アプリケーション・ノート AN-877 「Interfacing to High Speed ADCs via SPI」を参照してください。 各デバイスで使用可能な機能については、デバイスのデータ・ シートを参照してください。このアプリケーション・ノートは、 ソフトウェア機能の概要を説明するもので、使用可能な各デバ イス機能を説明するものではありません。

SPI Controller ユーザー・インターフェースの各タブには様々な セットの制御が含まれています。Global タブには、SPIデバイス にグローバルに適用される機能が含まれ、SPI インターフェース、 LSB ファースト、チップ・ソフト・リセットのような機能に対 する物理インターフェースの設定に限定されています。すべて の制御の設定は、チップにプログラムされる状態を指示してい ます。 共通の ADC 機能は、ADCBase 0 タブを選択するとアクセスで きる ADCBase 0ページにあります。

デバイスが複数の ADC を持っている場合、各 ADC チャンネル にローカルな機能は、ADC A~ADC Z のタブに表示されます。 ADC が 1 個の場合は、ADCBase 0 タブのみがあります。すべて のコンバータがすべての機能をサポートしているわけではない ため、使用可能な個別機能とプログラムされた値に対するデバ イスの応答方法については個々のデバイスのデータ・シートを 参照してください。

補助 ADC機能は、ラベル表示されたタブを選択してアクセスで きるその他のページに含まれています。複数のページが必要な 場合には、複数のページが使用されています。これらはデバイ スに固有な機能であるため、個々のデバイスのデータ・シート にドキュメント化されています。

コンバータによっては、ここでは追加ページが省略されている 場合があります。この場合も、これらの機能については、個々 のデバイスのデータ・シートを参照してください。一般に、こ れらの機能はここに記載する機能と矛盾することはありません。

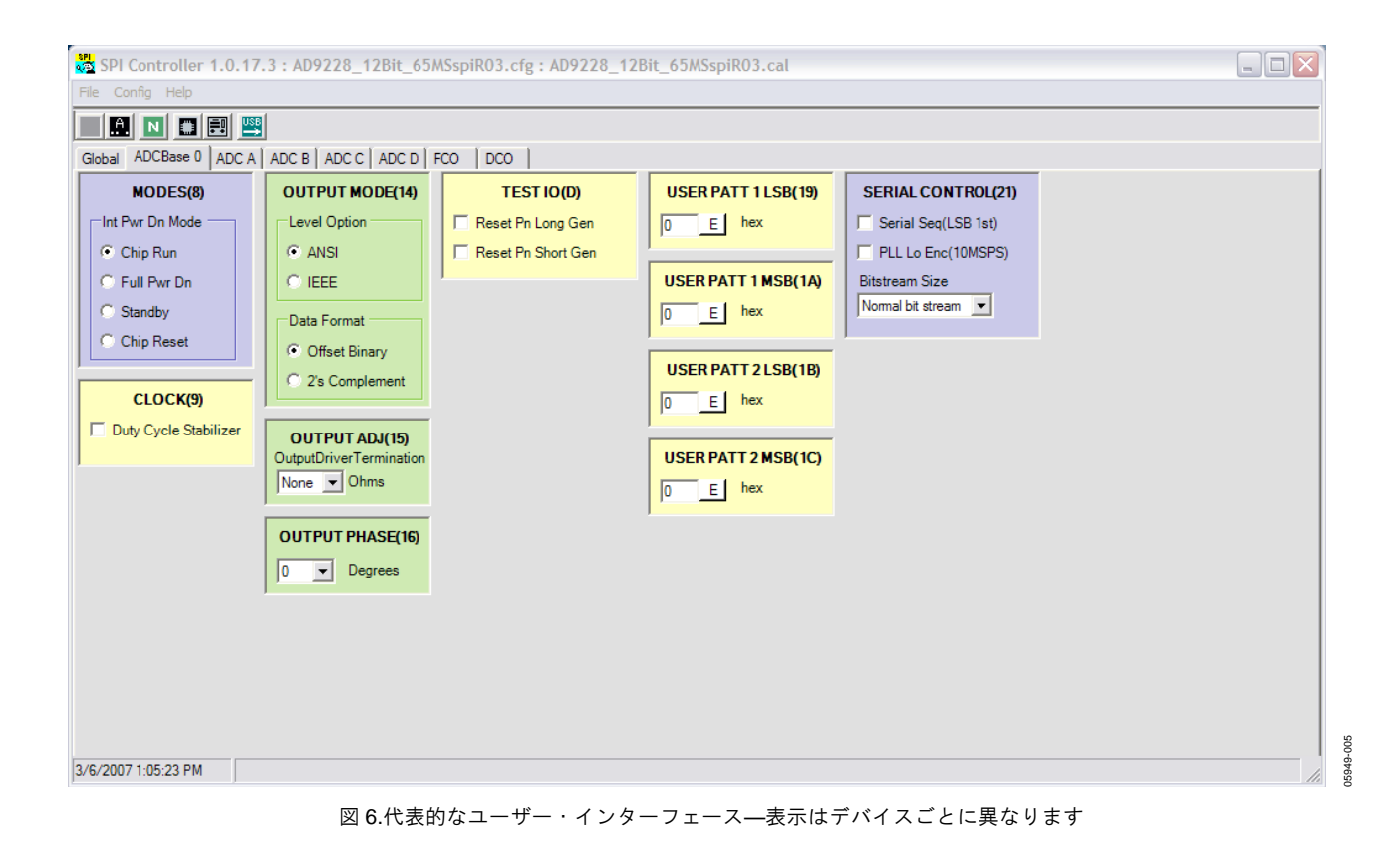

# Fileメニュー

File メニューを使うと、**図 7** に示すように、種々の設定ファイルのオープンと保存を行うことができます。

| File | Config Help                 |         |
|------|-----------------------------|---------|
| С    | fg Open                     |         |
| C    | fg Save As                  |         |
| с    | al Open                     |         |
| С    | al Save As                  |         |
| D    | ownload Files From FTP Site |         |
| E    | xit                         | 0 00 01 |
|      | 図 7.File メニュー               |         |

# Cfg Open

SPI Controller は SPI ポートをサポートする大部分の AD92xx、 AD94xx、AD66xx データ・コンバータと組み合わせて動作しま す (詳細については、デバイスのデータ・シート参照)。該当する デバイスのコントローラを設定するときは、Cfg Open を選択し て、そのデバイスの設定ファイルを選択します。

設定ファイルはこのソフトウェアまたは評価ボードに添付され ており、www.analog.com からも提供しています。ウエブ更新も、 このアプリケーション・ノートの Download Files from FTP Site のセクションで説明するように、提供されています。必要な設 定ファイルをこれらの方法で見つけることができない場合は、 highspeed.converters@analog.comt へ電子メールでご要求ください。

# Cfg Save As

設定ファイルを変更した場合にこのオプションをクリックする と、新しい名前で保存することができます。プログラムは新し いファイル名を尋ねてきます。

# Cal Open

Cal Open を使うと、セットアップ情報を取り出すことができま す。前に保存したレジスタ設定を取り出すオプションを使うと、 デバイスに所望の状態を能率良く設定できるようになります。

# **Cal Save As**

デバイスのレジスタが望ましい状態にある場合、これらをファ イルに保存することができます。これを行うときは、Cal Save As を選択して、プロンプトに対して新しいファイル名を入力し ます。

# **Download Files from FTP Site**

このオプションを使うと、アナログ・デバイセズの公開 FTP サ イトから新しい設定を直接ダウンロードすることができます。 これは、使用する設定ファイルと実行可能ファイルを最新のも のに維持する最も迅速かつ容易な方法です。同様に、設定ファ イルのない評価ボードを持っている場合には、ここを最初に探 してください。

このオプションをクリックすると、アナログ・デバイセズの公 開 FTP サイトからデータがコピーされることが通知され、これ をキャンセルするオプションも同時に表示されます。

Yes を選択すると、プログラムは現在の設定を保存して、プロ グラムを終了し、更新プログラムを実行し、プログラムに戻り、 直前の設定の再ロードを行います。あるいは、設定を製品ウエ ブサイト www.analog.com から手動でダウンロードするか、 highspeed.converters@analog.com にデバイスの最新 SPI 設定ファ イルを要求してください。

## Exit

SPI Controller プログラムを終了するときは、Exit をクリックします。

# Configurationメニュー(設定メニュー)

05949-007

| Config                    | Help |  |  |  |
|---------------------------|------|--|--|--|
| Controller Dialog         |      |  |  |  |
| Script Dialog             |      |  |  |  |
| Launch Page Readback      |      |  |  |  |
| Launch ASM Code Generator |      |  |  |  |
| Launch Cal Comparator     |      |  |  |  |

図 8.設定メニュー

# Controller Dialog (SPI Controller の設定ダイア ログ)

このオプションを使うと、デバイスのチップ・セレクト、種々 のプログラム・フロー制御オプション、エラー処理(図9参照)、 代わりのインターフェース・オプションの選択が可能になりま す。一般に、これらの選択はデバイスの設定プロセスで設定さ れるため、変更する必要はありませんが、選択を変更する機能 は、高度なユーザーにとって便利なことがあります。

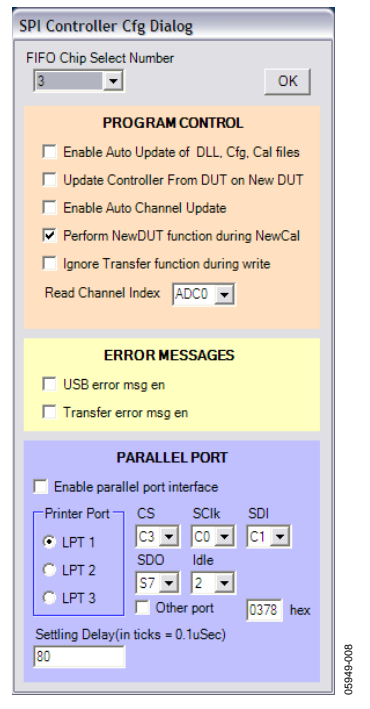

図 9.SPI Controller の設定ダイアログ・ボックス

# FIFO Chip Select Number (USB FIFO チャンネル番号)

FIFO Chip Select Number メニューを使うと、SPI Controller が所 望コンバータのチップ・セレクト・ラインをアクティブにする ように設定することができます。大部分の評価ボードは Chip Select Number 1を使いますが、このオプションを使うと、必要 に応じて別のチップ・セレクト番号を使うことができます。デ フォルトでは、プログラム実行時に該当する値が選択されるの で変更する必要はありません。

#### Program Control

Program Control を使うと、多くのオプション機能をイネーブル することができます。機能をイネーブルするときは、機能の左 にあるチェックボックスを選択します。

#### Enable Auto Update of DLL, Cfg., Cal files

この機能を選択すると、プログラムが実行されるごとに、プロ グラムがアナログ・デバイセズ公開 FTP サイトを調べて最新プ ログラムと設定ファイルを探すように指示することができます。 このオプションを選択する場合には、インターネット・アクセ スが必要であるため、アクセス可能か否かチェックする必要が あります。File メニューで Download Files from FTP Site を選 択すると、手動で更新を取得することができます。

#### Update Controller From DUT on New DUT

このオプションを選択すると、Update Controller From DUT on New DUT ボタンを押したとき、内蔵レジスタがコントローラの グラフィッカル・ユーザー・インターフェース(GUI)へ転送され ます。このチェックボックスをチェックしない場合、Update Controller From DUT on New DUT ボタンは、GUI 内の値を DUT に書き込みます。DUT は被テスト・デバイスを意味します。

#### Enable Auto Channel Update

マルチチャンネル ADC でこのチェックボックスをチェックする と、複数のチャンネル間で同じ機能の更新が可能になります。

#### Perform New DUT function during NewCal

チェックすると、新しいキャリブレーション・ファイルがロー ドされたとき、GUI は新しい DUT 機能を実行します。

#### Ignore Transfer function during write

すべての ADC で、各コマンドまたはコマンドのグループの後に 転送コマンドを送信する必要があるとはかぎりません。このボ ックスをチェックすると、このプログラムにより生成された自 動転送は実行されなくなります。

#### Read Channel Index

Index Read Channel Index ドロップダウン・ボックス内の値により、 リードバック・サイクルでアクセスする ADC チャンネルを指定 します。

#### エラー・メッセージ

#### USB error msg en

エラーが発生したとき、USB エラー・メッセージの表示を可能 にします。チェックしない場合、メッセージは表示されません。

#### Transfer error msg en

エラーが発生したとき、転送メッセージの表示を可能にします。 チェックしない場合、メッセージは表示されません。

#### Parallel Port

USB SPI Controller によりサポートされていないデバイスに対し てパラレル・ポートを提供します。現在、このインターフェー スを使用するデバイスはありません

## Script ダイアログ

このオプションを使うと、ログの生成、疑似コード(Cコード)フ ァイル、アセンブル(PIC12F629)ファイルをイネーブルすること ができます(図10参照)。

ログ・ファイルは、この機能がイネーブルされている間に SPI ポートへ送信されたコマンドのレコードであり、レコード・マ クロ・セッションのように機能します。このオプションをイネ ーブルまたはディスエーブルするときは、ボックスをそれぞれ チェックまたは非チェックします。履歴とドキュメント化のた めに、この機能は送信されたコマンドを調べるときに便利です。 Clear がクリックされるまで、このファイルの追加とこのファ イルへの追加が続きます。 スクリプト・ファイルには C コード・ファイルが含まれ、デバ イスの SPI ポートへ渡されたデータのシーケンスを表していま す。このファイルはプログラミング・リファレンスとして使う ことができ、あるいは最終アプリケーションのソース・コード に含めることもできます。フォーマットは標準 C/C++構文に準 拠しています。

ソフトウェアが最終アプリケーションに含まれる場合、ユーザー はハードウェア固有の読み出しおよび書き込みユーティリティ を用意する必要があります。この機能は、ユーザーがデバイス のプログラム方法を理解するのに役立ちます。次に示すコード例 は、スクリプト・ファイルとして書かれた代表的なプログラミ ング・シーケンスです。これらのファイルには注釈が付いてお り、設定ファイルのシーケンスが説明されています。

| 🖳 SPI Files Dialog                                         | . 🗆 🔀 |
|------------------------------------------------------------|-------|
|                                                            |       |
|                                                            |       |
| Clear                                                      | OK    |
| Log Filename                                               |       |
| JAD9228spi.scl                                             |       |
|                                                            |       |
| Enable Scriptfile                                          |       |
| Script Filename                                            |       |
| AD9228spi.svr                                              | 🛛 🗂   |
|                                                            |       |
|                                                            |       |
| ASM Filename                                               |       |
| AD9228spi.asm                                              |       |
|                                                            |       |
|                                                            |       |
| FTP Site Address (ftp.analog.com/pub/adispi/A2DComponents) |       |
| ftp.analog.com/pub/adispi/A2DComponents                    |       |
|                                                            |       |
|                                                            |       |
|                                                            |       |
|                                                            |       |

図 10.生成する代表的な C ソース・コードの SPI ファイル・ダイアログ・ボックス

//The following code exemplifies usage of the generated script or log file.

| // | decla | arations | for   | wrapper | funct  | lons | ******* |
|----|-------|----------|-------|---------|--------|------|---------|
| 11 | void  | SPIwrite | e(int | address | s, int | valı | 1e);    |

```
// int SPIread(int address);
```

```
// definitions of wrapper functions **********
```

```
// void SPIwrite(int address, int value)
```

```
// {
```

```
// place compiler specific 'write' function here, i.e.
```

```
// void write(int address, int value);
```

```
//
```

}

```
// int SPIread(int address)
// {
```

Rev. A

```
place compiler specific 'read' function here, i.e.
11
11
      int read(int address);
      }
11
// void main()
11
            {
11
             int x;
11
             SPIwrite(22,4);
//
             x = SPIread(22);
11
            }
// ***********
                    //chip_port_config 2/7/2006 10:40:11 PM
SPIwrite(0000,18);
SPIwrite(0005,0F);
                    //device index 2 2/7/2006 10:40:11 PM
                    //device update 2/7/2006 10:40:11 PM
SPIwrite(00FF,00);
//ADC A
SPIwrite(0008,00);
                    //modes 2/7/2006 10:40:11 PM
SPIwrite(0009,01);
                    //clock 2/7/2006 10:40:11 PM
SPIwrite(000D,00);
                    //test io 2/7/2006 10:40:11 PM
                    //adc input 2/7/2006 10:40:11 PM
SPIwrite(000F,60);
SPIwrite(0014,00);
                    //output mode 2/7/2006 10:40:11 PM
                    //output_adjust 2/7/2006 10:40:11 PM
SPIwrite(0015,00);
SPIwrite(0016,03);
                    //output phase 2/7/2006 10:40:11 PM
SPIwrite(0018,03);
                    //vref 2/7/2006 10:40:11 PM
SPIwrite(0019,00);
                    //user patt1 lsb 2/7/2006 10:40:11 PM
                    //user_patt1_msb 2/7/2006 10:40:11 PM
SPIwrite(001A,00);
SPIwrite(001B,00);
                    //user_patt2_lsb 2/7/2006 10:40:11 PM
SPIwrite(001C,00);
                    //user_patt2_msb 2/7/2006 10:40:11 PM
SPIwrite(0021,00);
                    //serial control 2/7/2006 10:40:11 PM
SPIwrite(0022,00);
                    //serial_ch_stat 2/7/2006 10:40:11 PM
//ADC B
SPIwrite(0008,00);
                    //modes 2/7/2006 10:40:11 PM
                    //clock 2/7/2006 10:40:11 PM
SPIwrite(0009,01);
SPIwrite(000D,00);
                    //test io 2/7/2006 10:40:11 PM
SPIwrite(000F,60);
                    //adc input 2/7/2006 10:40:11 PM
                    //output mode 2/7/2006 10:40:11 PM
SPIwrite(0014,00);
SPIwrite(0015,00);
                    //output_adjust 2/7/2006 10:40:11 PM
SPIwrite(0016,03);
                    //output phase 2/7/2006 10:40:11 PM
```

| SPIwrite(0018,03);            | //vref 2/7/2006 10:40:11 PM           |
|-------------------------------|---------------------------------------|
| SPIwrite(0019,00);            | //user_patt1_lsb 2/7/2006 10:40:11 PM |
| <pre>SPIwrite(001A,00);</pre> | //user_patt1_msb 2/7/2006 10:40:11 PM |
| <pre>SPIwrite(001B,00);</pre> | //user_patt2_lsb 2/7/2006 10:40:11 PM |
| <pre>SPIwrite(001C,00);</pre> | //user_patt2_msb 2/7/2006 10:40:11 PM |
| SPIwrite(0021,00);            | //serial_control 2/7/2006 10:40:11 PM |
| SPIwrite(0022,00);            | //serial_ch_stat 2/7/2006 10:40:11 PM |
| //ADC C                       |                                       |
| SPIwrite(0008,00);            | //modes 2/7/2006 10:40:11 PM          |
| SPIwrite(0009,01);            | //clock 2/7/2006 10:40:11 PM          |
| SPIwrite(000D,00);            | //test_io 2/7/2006 10:40:11 PM        |
| SPIwrite(000F,60);            | //adc_input 2/7/2006 10:40:11 PM      |
| SPIwrite(0014,00);            | //output_mode 2/7/2006 10:40:11 PM    |
| SPIwrite(0015,00);            | //output_adjust 2/7/2006 10:40:11 PM  |
| SPIwrite(0016,03);            | //output_phase 2/7/2006 10:40:11 PM   |
| SPIwrite(0018,03);            | //vref 2/7/2006 10:40:11 PM           |
| SPIwrite(0019,00);            | //user_patt1_lsb 2/7/2006 10:40:11 PM |
| <pre>SPIwrite(001A,00);</pre> | //user_patt1_msb 2/7/2006 10:40:11 PM |
| <pre>SPIwrite(001B,00);</pre> | //user_patt2_lsb 2/7/2006 10:40:11 PM |
| <pre>SPIwrite(001C,00);</pre> | //user_patt2_msb 2/7/2006 10:40:11 PM |
| SPIwrite(0021,00);            | //serial_control 2/7/2006 10:40:11 PM |
| SPIwrite(0022,00);            | //serial_ch_stat 2/7/2006 10:40:11 PM |
| //ADC D                       |                                       |
| SPIwrite(0008,00);            | //modes 2/7/2006 10:40:11 PM          |
| SPIwrite(0009,01);            | //clock 2/7/2006 10:40:11 PM          |
| SPIwrite(000D,00);            | //test_io 2/7/2006 10:40:11 PM        |
| SPIwrite(000F,60);            | //adc_input 2/7/2006 10:40:11 PM      |
| SPIwrite(0014,00);            | //output_mode 2/7/2006 10:40:11 PM    |
| SPIwrite(0015,00);            | //output_adjust 2/7/2006 10:40:11 PM  |
| SPIwrite(0016,03);            | //output_phase 2/7/2006 10:40:11 PM   |
| SPIwrite(0018,03);            | //vref 2/7/2006 10:40:11 PM           |
| SPIwrite(0019,00);            | //user_patt1_lsb 2/7/2006 10:40:11 PM |
| SPIwrite(001A,00);            | //user_patt1_msb 2/7/2006 10:40:11 PM |
| <pre>SPIwrite(001B,00);</pre> | //user_patt2_lsb 2/7/2006 10:40:11 PM |
| <pre>SPIwrite(001C,00);</pre> | //user_patt2_msb 2/7/2006 10:40:11 PM |
| SPIwrite(0021,00);            | //serial_control 2/7/2006 10:40:11 PM |
| SPIwrite(0022,00);            | //serial_ch_stat 2/7/2006 10:40:11 PM |
| //AUX 0                       |                                       |
| <pre>SPIwrite(0022,00);</pre> | //serial_ch_stat 2/7/2006 10:40:11 PM |

Rev. A

//AUX 1

| SPIwrite(0022,00);            | //serial_ch_stat 2/7/2006 10:40:11 PM |
|-------------------------------|---------------------------------------|
| <pre>SPIwrite(00FF,01);</pre> | // write transfer bit                 |
| 0 = SPIread(00FF);            | // read transfer bit                  |

ASMFilename は、PIC12F629 アセンブル・コードの生成に使わ れるファイル名です。これらのファイル生成の詳細については、 Launch ASM Code Generator のセクションを参照してください。 その他の情報は、アプリケーション・ノート AN-812 「*Microcontroller-Based Serial Port Interface (SPI®) Boot Circuit* application note」に記載されています。

FTP Site Address は、最新の実行可能形式と設定をロードする更新 ソフトウェアによって使われるアドレスです。これは一般に変更 されることはありませんが、たとえば、サイトが将来移動する場 合などで、このオプションを使うことができます。

## Page ReadBack の起動

**Page ReadBack** 機能を使うと、接続されたデバイスの内蔵メモリを読み出すことができます(図 11 参照)。

Read ボタンをクリックすると、リードバックと比較プロセスが 起動されます。ウインドウが 1 つ開かれて、メイン・コントロ ーラ・ウインドウは ReadBack ページとは独立に動作します。こ のウインドウにより値の変更が容易になり、デバイスがデータ を正しく受信したことを確認することができます。

ReadBack ページには、レジスタが存在するタブ、レジスタの説明、アドレス、書き込み/読み出し値が表示されます。分かりやすくするため、pass/fail フラグが書き込まれています。この機能はデバイスのデバッグ時に便利です。

この機能とメイン・インターフェースを組み合わせると、ユー ザー・メモリ・マップ全体を書き込むことができので、これを 調べることが可能になります。

| 🖳 Page R | eadBack                     |      |    |    |     | _        |      |
|----------|-----------------------------|------|----|----|-----|----------|------|
| Pg       | Desc                        | Addr | Wr | Rd | P/F |          |      |
| GLOBAL   | chip_port_config            | 0000 | 18 | 18 | P   |          |      |
| GLOBAL   | chip_id                     | 0001 | 00 | 00 | P   | T.       |      |
| GLOBAL   | chip_grade                  | 0002 | 00 | 00 | P   |          |      |
| GLOBAL   | device_index_2              | 0005 | OF | OF | P   |          |      |
| GLOBAL   | device_update 00FF 00 00 P  |      |    |    |     |          |      |
| ADC 0    | modes 0008 00 00 P          |      |    |    |     |          |      |
| ADC 0    | clock                       | 0009 | 01 | 01 | P   | =        |      |
| ADC 0    | test_io                     | 000D | 00 | 00 | P   |          |      |
| ADC 0    | adc_input                   | 000F | 60 | 60 | P   |          |      |
| ADC 0    | output_mode                 | 0014 | 00 | 00 | P   |          |      |
| ADC 0    | output_adjust 0015 00 00 P  |      |    |    |     |          | Read |
| ADC 0    | output_phase                | 0016 | 03 | 03 | P   |          |      |
| ADC 0    | vref                        | 0018 | 03 | 03 | P   |          |      |
| ADC 0    | user_patt1_lsb 0019 00 00 P |      |    |    |     |          |      |
| ADC 0    | user_patt1_msb 001A 00 00 P |      |    |    |     |          |      |
| ADC 0    | user_patt2_1sb 001B 00 00 P |      |    |    |     |          |      |
| ADC 0    | user_patt2_msb              | 001C | 00 | 00 | P   |          |      |
| ADC 0    | serial_control              | 0021 | 00 | 00 | P   |          |      |
| ADC 0    | serial_ch_stat              | 0022 | 00 | 00 | P   |          |      |
| ADC 1    | modes                       | 0008 | 00 | 00 | P   |          |      |
| ADC 1    | clock                       | 0009 | 01 | 01 | P   |          |      |
| ADC 1    | test_io                     | 000D | 00 | 00 | P   |          |      |
| ADC 1    | adc_input                   | 000F | 60 | 60 | P   |          |      |
| ADC 1    | output_mode                 | 0014 | 00 | 00 | P   |          |      |
| ADC 1    | output_adjust               | 0015 | 00 | 00 | P   |          |      |
| ADC 1    | output_phase                | 0016 | 03 | 03 | P   | <b>~</b> |      |
|          |                             |      |    |    |     |          |      |

図 11 .Page ReadBack ダイアログ・ボックス

## Launch ASM Code Generator

ASM Code Generator は評価ボード上の Microchip® PIC12F629 と組 み合わせて使います (図 12 参照)。この回路は、非常に低価格な SPI Controller 用にエンドユーザー・ボードにコピーして配置す ることができます。コード・ジェネレータは、設定データを集 める簡単な方法です。データを PIC コンパイラによりアセンブ ルして、デバイスに書き込んで、所望の状態を初期化します。 詳細については、アプリケーション・ノート AN-812 を参照し てください。

ASM Code Generator ダイアログ・ボックスの 3 個のボタン(表 1)は、設定データの収集に役立ちます。

#### 表 1.ASM Code Generator のボタン

| Button | Description                                                                                                    |
|--------|----------------------------------------------------------------------------------------------------|
|        | The Record button begins recording key strokes. While recording, as controls change, their values are recorded in the ASM Code Generator until recording stops. When this button is pressed again, it changes into the Stop Record button. |
| F.     | The Erase button erases recorded commands. Use this<br>button to correct commands or to erase commands so that new<br>commands can be entered.                                                                                             |
| =24    | The Write button writes the completed macro to a file. The file<br>used is specified in the SPI Files Dialog (see Figure 10).                                                                                                    |

ASM Code Generator ダイアログ・ボックス(図 12参照)には、イ ンデックス・レジスタ5内の4個のADCをすべてイネーブルす るコマンド・シーケンス、デューティ・サイクル・スタビライ ザのディスエーブル、チップの起動が表示されています。

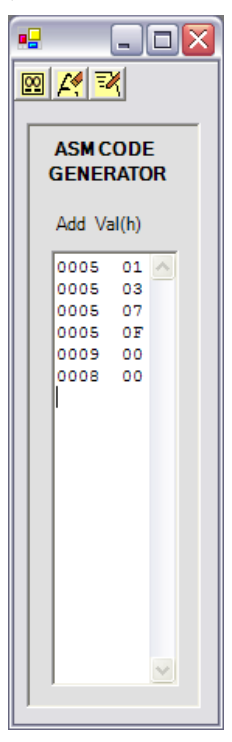

図 12.ASM Code Generator のダイアログ・ボックス

```
代表的な PIC12F629 ASM コード
; This is the SPI control ASM file used to configure the PIC12F629 for the SPI boot circuit
; Code for the PIC12F629 SPI boot circuit
#define version '0.10'
;Update History:
;Application Description/Comments
;Author: Steve Ranta and Alfredo Barriga
;Hardware Notes
      list p=12F629 ;Device Specification
      #include <p12F629.inc> ;Include files/registers
;Variable/registers declarations
;Macros (Configuration parameters> Internal RC oscillator and Watchdog timer disabled
       _CONFIG _CP_OFF & _CPD_OFF & _BODEN_OFF & _WDT_OFF & _MCLRE_ON & _WDT_OFF & _PWRTE_ON &
INTRC OSC NOCLKOUT ; Parameters for the configuration register
;Define Port Variables and pin assignent
#define SCLK GPIO,0 ;defines clock pin in GPIO,0 (SPI clock)
#define CSB GPI0,2 ;defines CSB pin in GPI0,2 (Chip enable signal)
#define SDO GPIO,1 ;defines SDO pin in GPIO,1 (SPI data in)
#define LED GPIO,4 ;defines LED pin in GPIO,4 (LED indicator for busy state)
;Variables are stored in these general purpose registers
upperaddress EQU 0x20
loweraddress EQU 0x21
SPIdata
                   EQU 0x22
bitcounter
                   EQU 0x23
                   EQU 0x24
byte
ORG 0x000
      ; calibrate internal oscillator with factory settings
; Initialize all internal peripherals and ports for SPI functions
bcf STATUS, RP0 ; Select Bank 0
clrf GPIO ;Initializes GPIO register
movlw 07h ;Setting up value for comperator module <CM2,CM1,CM0>=<111>
movwf CMCON ;comparator module off(digital out)
bsf STATUS, RPO ;select Bank 1
movlw b'00001000' ;literal to set all port pins as output except for GPI0.3 (reset)
movwf TRISIO ; direction bits moved to TRISIO
bcf STATUS,RP0 ;clear register bank select
```

```
; Initializes outputs
INIT
     bsf CSB; sets CSB
     bcf SCLK;clears SCLK
     bcf SDO; clears SDO
     bcf LED; clears LED (LED is off)
     clrf bitcounter ;clear bitcounter register
     clrf byte; clear byte register
;Since we are performing writing operations, and the SPI mode is MSB first, 16-bit addressing
;the first register value, which is the instruction register will always be h'00'
;------
____
     movlw h'00'
     movwf upperaddress
;This section of the program is generated by SPIController, and will contain the register
;address and data values the user has specified.
movlw h'0005'
movwf loweraddress
movlw h'01'
movwf SPIdata
call write_SPI
movlw h'0005'
movwf loweraddress
movlw h'03'
movwf SPIdata
call write SPI
movlw h'0005'
movwf loweraddress
movlw h'07'
movwf SPIdata
call write SPI
movlw h'0005'
movwf loweraddress
movlw h'OF'
movwf SPIdata
call write_SPI
movlw h'0009'
movwf loweraddress
```

```
movlw h'00'
movwf SPIdata
call write_SPI
movlw h'0008'
movwf loweraddress
movlw h'00'
movwf SPIdata
call write SPI
;This is the last part of the program. Here, an UPDATE DEVICE command is executed to transfer
;data from the buffers to the SPI port.
;Sleep command is executed after all registers have been updated, and the device goes to sleep
;until reset or power on.
;Update register: FFh, value:h'01'
     movlw h'FF'
     movwf loweraddress
     movlw h'01'
     movwf SPIdata
     call write_SPI
     sleep
write_SPI ;routine that writes data to the SPI port
     bsf LED ;LED turns ON indicating writing process has started
     bcf CSB; CSB pin goes low to start a writing command
;Write_upperaddress
     movf upperaddress,W ;transfer upperaddress to W register
     movwf byte
     call send byte ;call send byte subroutine
;Write loweraddress
     movf loweraddress,W
     movwf byte
     call send_byte; write lower address into SPI
;write data
     movf SPIdata,W
     movwf byte
     call send byte
     bsf CSB;CSB is set to end SPI writing operation
     bcf LED; Led turns off
```

```
bcf SDO; clears sdo
      retlw 0 ;Write_spi subroutine ends.
send_byte ;subroutine to send byte to spi port
      movlw 8; w=8
      movwf bitcounter;bitcounter=8
loop
      bcf SCLK; clk set low
      RLF byte,F ;rotate each bit to the left through carry in STATUS register
      btfsc STATUS,C
      goto SDO_HIGH
SDO LOW
      bcf SDO ;Set SDO low
      goto clk_high
SDO_HIGH
      bsf SDO;Set SDO high
clk high
      bsf SCLK
      decfsz bitcounter,F
      goto loop
      retlw 0 ;send_byte subroutine ends
;End of program
      sleep
END
```

# Launch Cal Comparator

この機能は、2 種類のキャリブレーションの比較を可能にするウインドウを表示します。DUT Default to Current State、DUT Default to a Specified File、Current State to Specified Fileのキャリブレーションが含まれています。高度なユーザーにとって、この機能は2つの設定の 違いを比較する際に役立ちます。

# Helpメニュー

| Help |                            |
|------|----------------------------|
| Cu   | rrent Files                |
| Re   | v History                  |
| US   | B Info                     |
| He   | lp Topics                  |
| SP   | I Controller User Manual   |
| AD   | C SPI Protocol User Manual |

図 13.Help メニュー

5949-010

# **Current Files**

Current Files メニューは、プログラムの種々の部分で使われてい る重要なファイル名の一覧を表示します(図 14 参照)。これらの ファイル名は Config メニューを使って変更することができます (Script ダイアログのセクション参照)。Cfg ファイル、Cal ファ イル、スクリプト・ファイル、ダイアログ・ファイルの変更を 行うことができます。

| SPI Files Dialog    |         |  |
|---------------------|---------|--|
| OK                  |         |  |
| Device Cfg Filename |         |  |
| AD9228spl.cfg       |         |  |
| Device Cal Filename |         |  |
| AD9228spi.cal       |         |  |
| Script Filename     |         |  |
| AD9228spi.svr       |         |  |
| Script Log Filename |         |  |
| AD9228spi.scl       |         |  |
| ASM Filename        |         |  |
| AD9228spi.asm       |         |  |
|                     | - II. i |  |

図 14.SPI ファイル・ダイアログ・ボックス

## **Device Cfg Filename**

このファイルはデバイスに対してプログラムを設定する際に使われ、デバイスのレジスタとビットの情報が格納されています。 レジスタとビットの情報はこのソフトウェア・パッケージに添付されてます。あるいは www.analog.comから、または FTP ダウンロード機能を使って入手することができます(Download Files from FTP Site のセクション参照)。インストレーション CD にコンバータの設定が含まれていない場合には、 highspeed.converters@analog.com へご連絡ください。

#### **Device Cal Filename**

このファイルは、各内蔵レジスタのデフォルト値を格納してい ます。ソフトウェアに添付されている初期ファイルにデフォル トのチップ値が含まれています。デフォルト値の変更を可能に する新しい Cal ファイルを生成することができます。

#### Script Filename

C コード・ジェネレータがこのファイルに書き込みます。この ファイルは USB SPI Controller に送信されるデータと同じデータ で生成されるため、評価ボードからデバイスをプログラムする際 に使われる同じ情報を表しています。このコードには、読み出し 機能を強化するドキュメントが組み込まれています。コードは 完全に使用可能ですが、最適化されていません。コードの速度 とサイズを最適化する様々なプログラミング技術が存在していま す。このコードは、デバイス設定に役立つリファレンス・コー ドを確保するための開始点として提供するものです。

#### Script Log Filename

命令がこのファイルに記録されます。この機能をイネーブルす ると、デバイスへ渡されたすべての命令もこのファイルに書き 込まれるため、デバイスへ書き込まれたすべてのコマンドのロ グが生成されます。このファイルは、デバイスのプログラム履 歴(ファイルがクリアされるまで)を含む追記ファイルです。こ のファイルは、デバイスに対して発行されたコマンドを調べ、 動作の有無を確認するデバッグで便利です。

#### ASM Filename

PIC12F629 アセンブル・コード生成オプションを選択すると、 このファイルへ書き込まれます。このファイルの詳細について は、AN-812 アプリケーション・ノートを参照してください。

## **Rev History**

このオプションは、このソフトウェアの履歴の詳細を提供しま す。

## USB Info

このオプションは USB ドライバの詳細を提供します。

## **Help Topics**

このオプションは、プログラム機能の限定されたセットの説明 をを提供します。

## **SPI Controller User Manual**

このオプションは、PC にインストールされたこのアプリケーション・ノートの PDF バージョンを表示します。

# ADI SPI Protocol User Manual

このオプションは、アプリケーション・ノート AN-877 「Interfacing to High Speed ADCs via SPI」を表示します。

# Toolバー

表 2 に、SPI Controller ツール・バー(図15参照)にあるボタンの定義を示します。すべてのデバイスのすべてのモードで、すべての機能 が使用可能であるわけではありません。

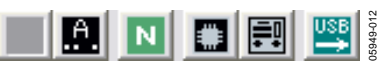

図 15.Tool バー

## 表 2.SPI Controllerの Tool バー

| Tool              | Symbol   | Description                                                                                                    |
|-------------------|----------|----------------------------------------------------------------------------------------------------|
| Transfer          |          | The Transfer button programs the on-chip registers with the current values in the program. If the script file is enabled (C code generator), this file is written to at the same time, but log files are inhibited. When the program is launched, this button is disabled and grayed out indicating that asynchronous transfers are enabled. If asynchronous transfers are disabled, this control is enabled and all registers on-chip are simultaneously updated when the <b>D</b> button is pressed.                        |
| En Async Xfer     | .A.,<br> | This button toggles between asynchronous transfer and synchronous transfer. The default mode for this control is asynchronous transfer, which means that as a button, text box, or other control is changed, the information is immediately passed to the DUT. When in synchronous transfer mode, changes are not made until the Transfer button is pressed. When asynchronous mode is enabled, the Transfer Button is disabled. If script files are enabled, they are inhibited. If log files are enabled, they are updated. |
| New DUT           | Ν        | This button reinitializes the DUT interface and issues a device soft reset to Register 00h. In addition, the Chip ID is read to ensure that the correct device is recognized. If Use defaults on New DUT is checked on the <b>SPI Controller Cfg Dialog</b> box, then the chip defaults are used instead of the values currently shown in the software.                                                                                                    |
| Update DUT        | *        | Updates the registers on the DUT to match those in the controller software. This feature is useful if the device is powered down without exiting the software.                                                                                                    |
| Update Controller |          | Updates the SPI Controller program to match those in the DUT. This feature is useful if the program was exited and restarted, but the device was not powered down.                                                                                                    |
| USB Refresh       |          | This button reestablishes communications with the USB interface if it has been broken due to power down or a cable being disconnected.                                                                                                    |

~\_\_\_\_\_\_ AN05949-0-4/07(A)-J